Institute of Technology University of Washington – Tacoma Instructor: Wes Lloyd

# **Assignment 0**

Familiarization with Linux

Due Date: Wednesday January 25<sup>th</sup>, 2017 @ 11:59 pm, tentative

# Objective

The purpose of this assignment is for everyone to create a local Linux Virtual Machine for use in future TCSS 422 projects and gain some experience using CentOS. Please download and install CentOS 7. Installing from the Everything ISO is recommended. During the installation please include the Developer Tools. CentOS is an open source/free distribution of RedHat Linux- a leading commercial distribution of Linux. CentOS tends to be more stable than other Linux distros such as Fedora or Ubuntu as there are fewer updates. Consequently, releases of new Linux features in CentOS tend to lag other distributions. The most widely used Linux distributions in industry include Red Hat/CentOS, SUSE, and Ubuntu.

# Task 1 – Install Oracle Virtual Box

Oracle VirtualBox can be downloaded from: <u>https://www.virtualbox.org/wiki/Downloads</u>

Assuming you have access to a computer, choose the appropriate link from the list for your host operating system to download VirtualBox:

VirtualBox 5.1.12 for Windows hosts x86/amd64 VirtualBox 5.1.12 for OS X (MAC) hosts amd64 VirtualBox 5.1.12 for Linux hosts

Once you've downloaded VirtualBox, follow the instructions to complete the installation.

If you do not have access to a computer for Virtual Box and CentOS, Stephen Rondeau, senior computer specialist for the Institute of Technology, is setting up CentOS 7 based VirtualBox VMs to support TCSS 422. If you haven't already requested a VM to be setup, please do so. Connection information will be provided in class.

# Task 2 – Create a CentOS Virtual Box VM

CentOS can be downloaded from: <a href="https://www.centos.org/download/">https://www.centos.org/download/</a>

If available, please install 4GB RAM (2GB minimum), 2+ CPU cores, and a minimum of 10 GB free disk space. 30-50 GB could be used if sufficient space is available. One student last quarter ran out of disk space near the end of the quarter leading to headaches.

Video on 64-bit CentOS 7 Installation (windows): <u>https://www.youtube.com/watch?v=Eb-FetgKB6k</u>

### Task 3 – Become familiar with Linux

For this task you will use the internet, and/or a good Linux book to run a series of Linux commands to discover information about your CentOS Virtual Machine. The goal is to help familiarize yourself with

some common Linux commands and to give you an opportunity to gain experience using the internet and various references to discover how to navigate and introspect information about your new Linux Virtual Machine.

There is NO C programming required. Instead, you will capture the output from a sequence on Linux commands to a file, and submit this output file to Canvas. Additionally, you should submit as a separate text file, a numbered list of commands that answers each of the questions. 50% of the credit will come from determining the command which displays the answer. The other 50% will come from interpreting the output of the Linux command to answer the question.

Frist, you must discover a Linux command that provides an answer to the question. For each question, there could be more than one valid Linux command to answer the question. Any command, or **sequence of commands**, is ok as long as the correct answer is provided as output by the system.

(Note: you can't just print out a random answer with the "echo" statement, it has to come from using Linux system commands)

To create the output file, here are two recommended alternatives:

### **Option 1 – Capture the session output with the Linux "script" command**

Linux, provides a command called "script", to capture all of the I/O of a live session.

Think of this as "recording" your session. When you are done recording just type exit, and press <return>. Before recording your session which captures the sequence of Linux commands and their output, **you should first discover what the command is,** and make a note of it. Your script, must only execute one command, or sequence of commands that fits on a line, to generate output to answer the question. **Do not try to discover the commands in the recording!** This would be too long.

Here is an example, if the only question was to determine the present working directory of the currently logged in user:

\$ script example.txt Script started, file is example.txt \$ pwd /home/fred \$ exit exit Script done, file is example.txt ls -1 example.txt -rw-rw-r--. 1 fred fred 331 Sep 29 10:07 example.txt

#### **Option 2 – Create a simple bash script**

For Option 2, instead of "recording" your live session, simply create a "bash" script which provides the commands to the session to answer each of the questions. Then, you can run the script file, and capture its output in a text file, and submit the text file to Canvas. For this approach, instead of creating a separate text file that lists the commands, simply submit the script file to Canvas, along with its outuput. Here is an example:

```
# here is the output of the script
$ cat myscript.sh
```

```
echo ; echo "command #1: pwd"
pwd
# now lets run the script and capture its output
# assign the script so that the user account has execute permission
first
$ chmod u+x myscript.sh
# Here is an example of I/O redirection.
# The output of the script is redirected
# to the file called "example.txt"
$ ./myscript.h > example.txt
$ cat example.txt
command #1: pwd
/home/fred
```

\$

### Questions

Question 1 – What is the Process Identification Number (PID) of your user's shell process?

Question 2 - What is the version of the Linux kernel installed on your CentOS VM?

Question 3 – How many virtual CPU cores does the VM have access to?

Question 4 – What is the total memory size in MB of the VM?

Question 5 – What is the free disk space of the root disk partition in MB? In Linux, the root partition is always mounted at "/". A mount point is the directory or location in the file system where an I/O device has been mounted. The mount point is used to access the device through a file system.

Question 6 – What are the logical volume names of all logical disk volumes on your CentOS VM?

Question 7 – What is the total number of inodes on the root filesystem? Please look up what an inode is, and how to display the number of free/used inodes.

Question 8\* – What is the average round trip time (RTT) of 10 ICMP ping packets from your CentOS VM to <u>www.google.com</u>?

Question 9 – What is the name of the file system used for (1) the boot and (2) the root partitions. These will generally be the same? Please look up what file systems are in Linux, and how to determine the file system of a particular file system.

Question 10\* – Using the Ishw command, report the list of capabilities of your CPU. You will likely need to install Ishw using yum. This will be a long list. Is the "ht" capability provided? (yes/no) Here is the wiki page describing "ht": <u>https://en.wikipedia.org/wiki/Hyper-threading</u> Look up the meaning of one other CPU capability.

\* - These questions require networking to be configured on the CentOS VM.

### What to Submit

To complete the assignment upload the following files to Canvas:

#### **Option 1 - Script recording**

Please submit:

1- A textfile containing the list of commands which answer the questions

File naming as following: A0\_commands\_{lastname}.txt Example: A0\_commands\_Lloyd.txt

2- The output of these commands captured using "script"

File naming as following: A0\_output\_{lastname}.out Example: A0\_output\_Lloyd.out

3- A textfile containing a numbered list of answers to each of the questions.

File naming as following: A0\_answers\_{lastname}.txt Example: A0\_answers\_Lloyd.txt

### Option 2 – Linux bash script

For this option submit:

1- A simple bash script containing the list of commands that answers each question

File naming as following: A0\_{lastname}.sh Example: A0\_Lloyd.sh

2- The output of the bash script captured by running the script, and redirecting the output ">" to a file.

File naming as following: A0\_output\_{lastname}.out Example: A0\_output\_Lloyd.out

3- A textfile containing a numbered list of answers to each of the questions. Each answer must appear on the captured output of the bash script.

File naming as following: A0\_answers\_{lastname}.txt Example: A0\_answers\_Lloyd.txt

### Grading

This assignment will be scored out of 15 points. (15/15)=100%

Each question is worth 2 points: one point is for providing output that contains the answer, and one point for listing the answer correctly. One additional point is for properly naming and formatting files as per the file naming convention and assignment instructions.

Three questions are bonus. Answering bonus questions allows you to still receive 100% on the assignment while skipping or incorrectly answering up to 3 questions.